## 《手順:コンビニ支払》 【ステップ 1】

|                                                                                                    | 利用登録          |
|----------------------------------------------------------------------------------------------------|---------------|
| 橋市勤労市民センター予約システム                                                                                                    |               |
| 空き状況の確認 施設のご案内 ご利用の                                                                                                    | ₹ĴĮŧ          |
| お知らせ 🗟                                                                                                    | 利用者ID番号とパスワード |
| 令和 4年 8月11日 (木) 直近の予約方法について ♥                                                                                                    | でログインしてください。  |
| このシステムを通じて利用者から受付・登録した個人情報は、<br>このシステムのサービス提供にのみ利用し、他の目的で利用することはありません。<br>* ブラウザのJavaスクリプトとCookieは有効にしてお使いください。<br>* プラウザの「戻る」ボタンは使用しないようにお願い致します。 |               |

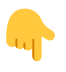

# 【ステップ 2】

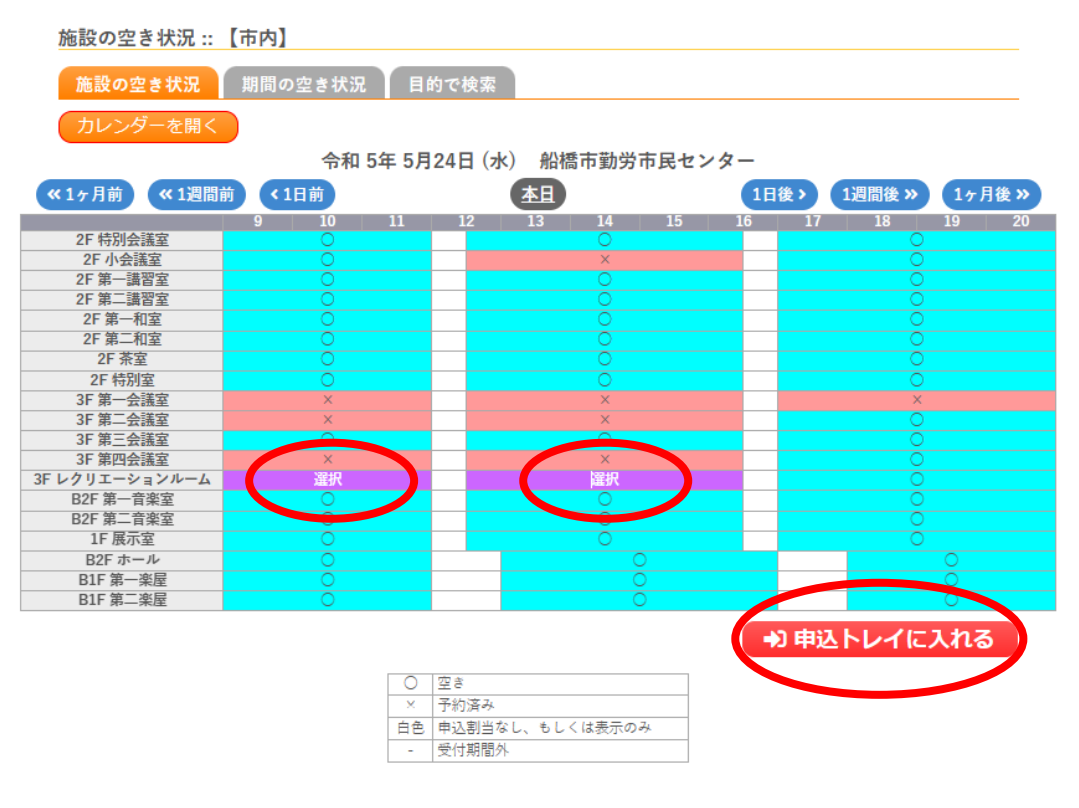

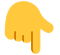

## 【ステップ 3】

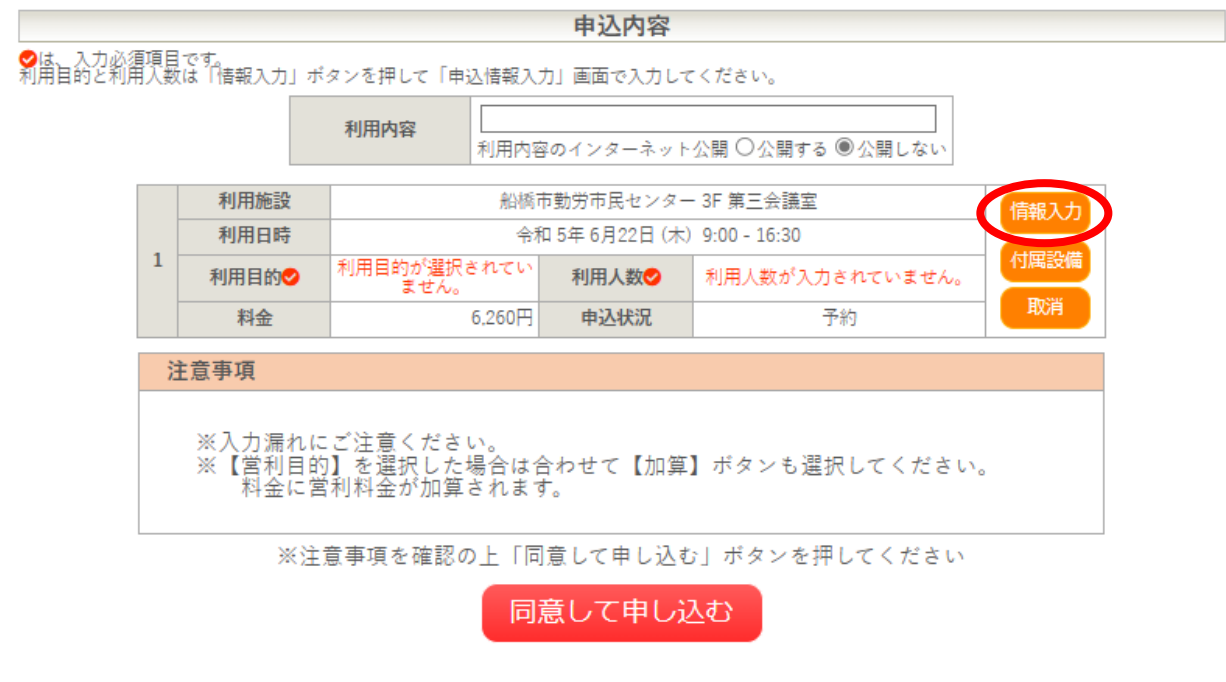

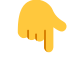

【ステップ 4】

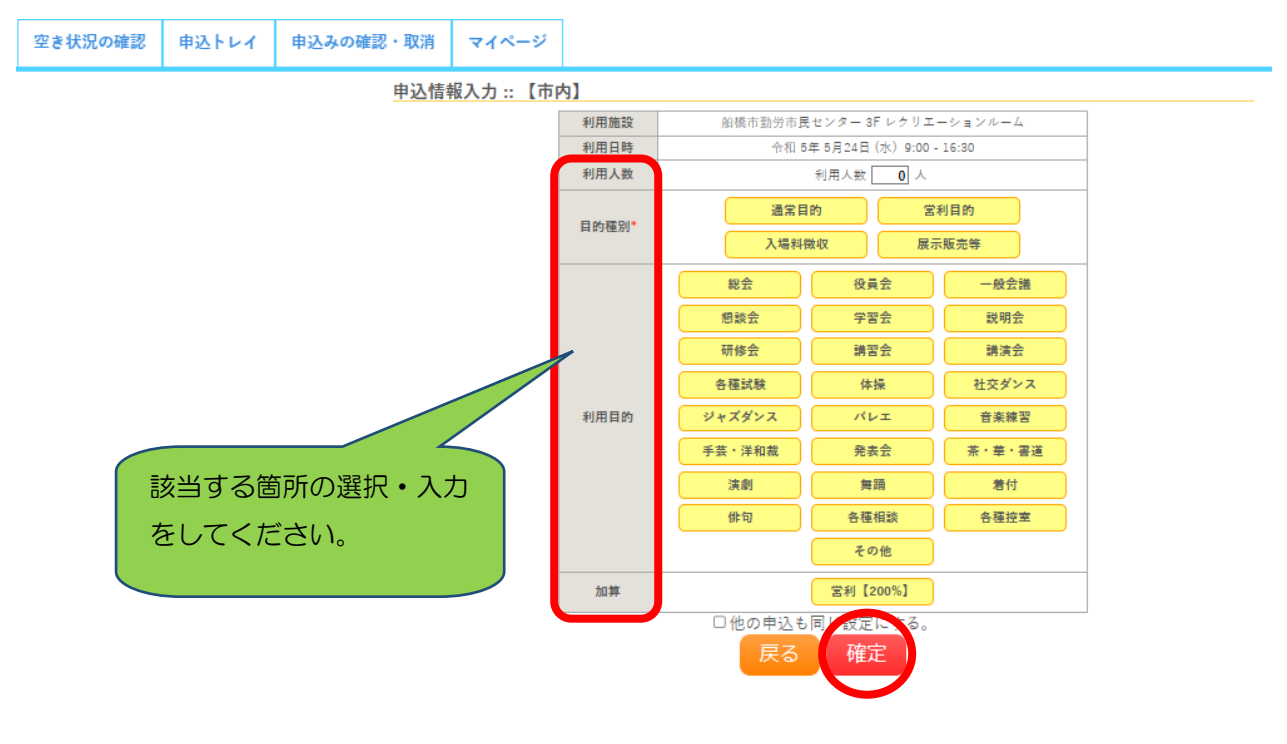

## 【ステップ 5】

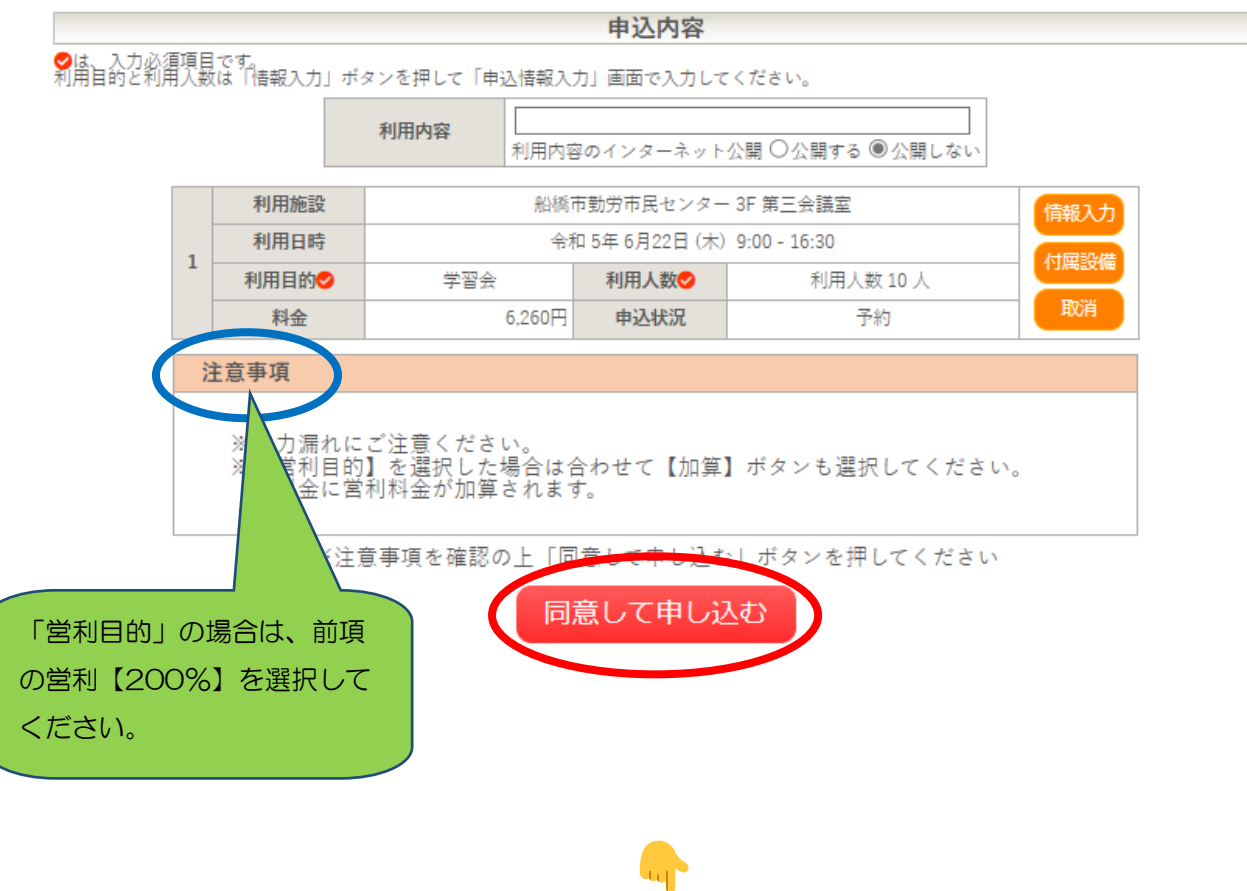

## 【ステップ 6】

|  | 申込完了 :: 【市内】 |      |                      |                               |              |  |
|--|--------------|------|----------------------|-------------------------------|--------------|--|
|  |              |      | 申道                   | 入内容                           |              |  |
|  |              | 利用内容 | 学習会<br> 利用内容のインターネット | 公開:公開しない                      |              |  |
|  |              |      | 2230400085           |                               |              |  |
|  |              | 利用施設 | 船橋                   | 船橋市勤労市民センター 2F 小会議室           |              |  |
|  |              | 利用日時 |                      | 令和 5年 5月24日 (水) 12:30 - 16:30 |              |  |
|  | 1            | 利用目的 | 学習会                  | 利用人数                          | 利用人数 10 人    |  |
|  |              | 料金   | 1,090円               | 申込状況                          | 予約           |  |
|  |              |      | 予約申込る                | 受け付けました。                      |              |  |
|  |              | 利用施設 | 船橋市                  | 勤労市民センター                      | 3F 第四会議室     |  |
|  |              | 利用日時 | 令和                   | 5年5月24日(水)                    | 9:00 - 16:30 |  |
|  | 2            | 利用目的 | 学習会                  | 利用人数                          | 利用人数 10 人    |  |
|  |              | 料金   | 6,620円               | 申込状況                          | 予約           |  |
|  |              |      | 予約申込る                | 受け付けました。                      |              |  |

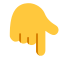

# 【ステップ 7】

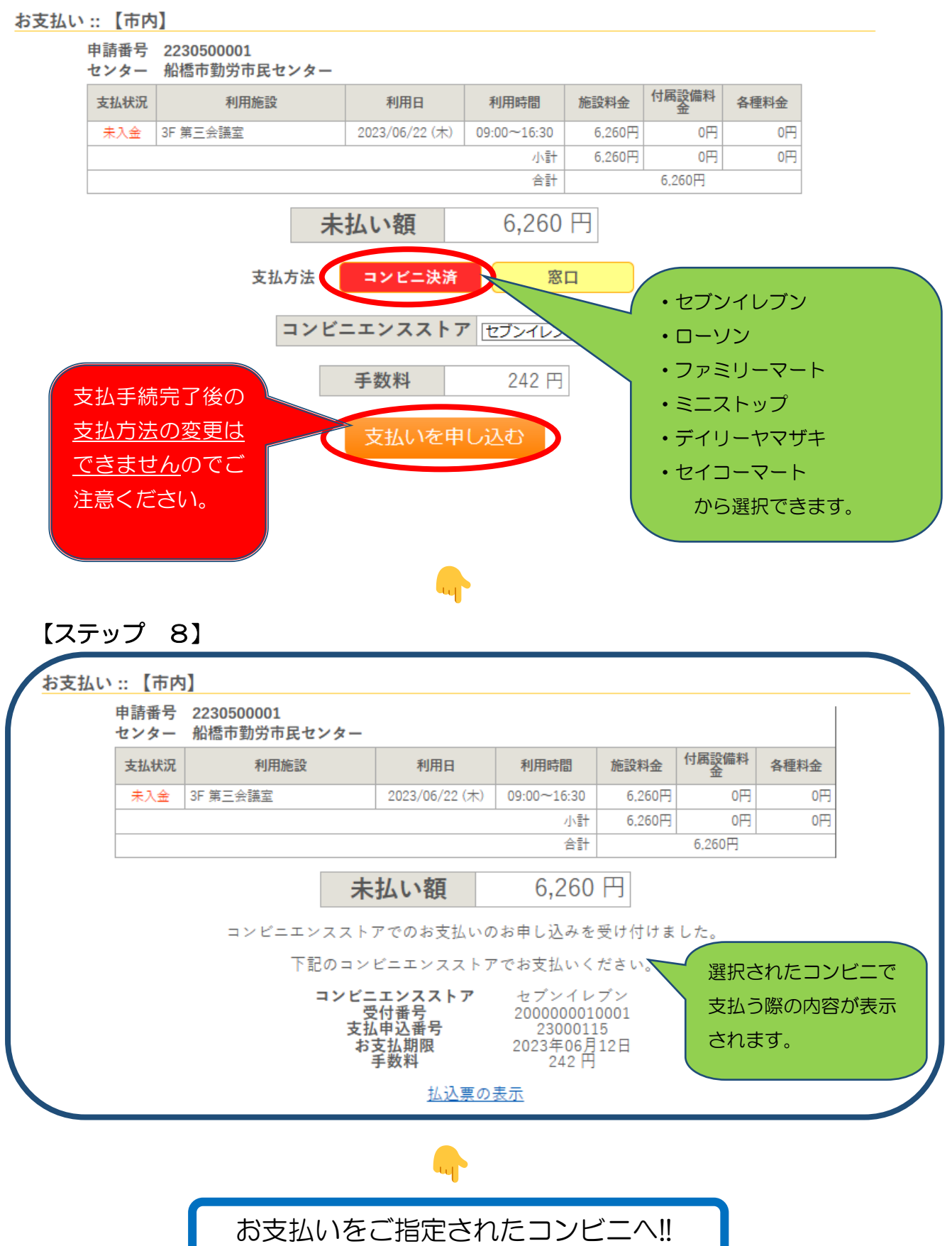

【内容を確認する場合】

支払手続完了後の<u>支払方法の変更はできません</u>のでご注意ください。

【ステップ ①】

文字サイズ:標準 大 特大

船橋市勤労市民センター ホームページ

TEL.047-425-2551 FAX.047-426-1157

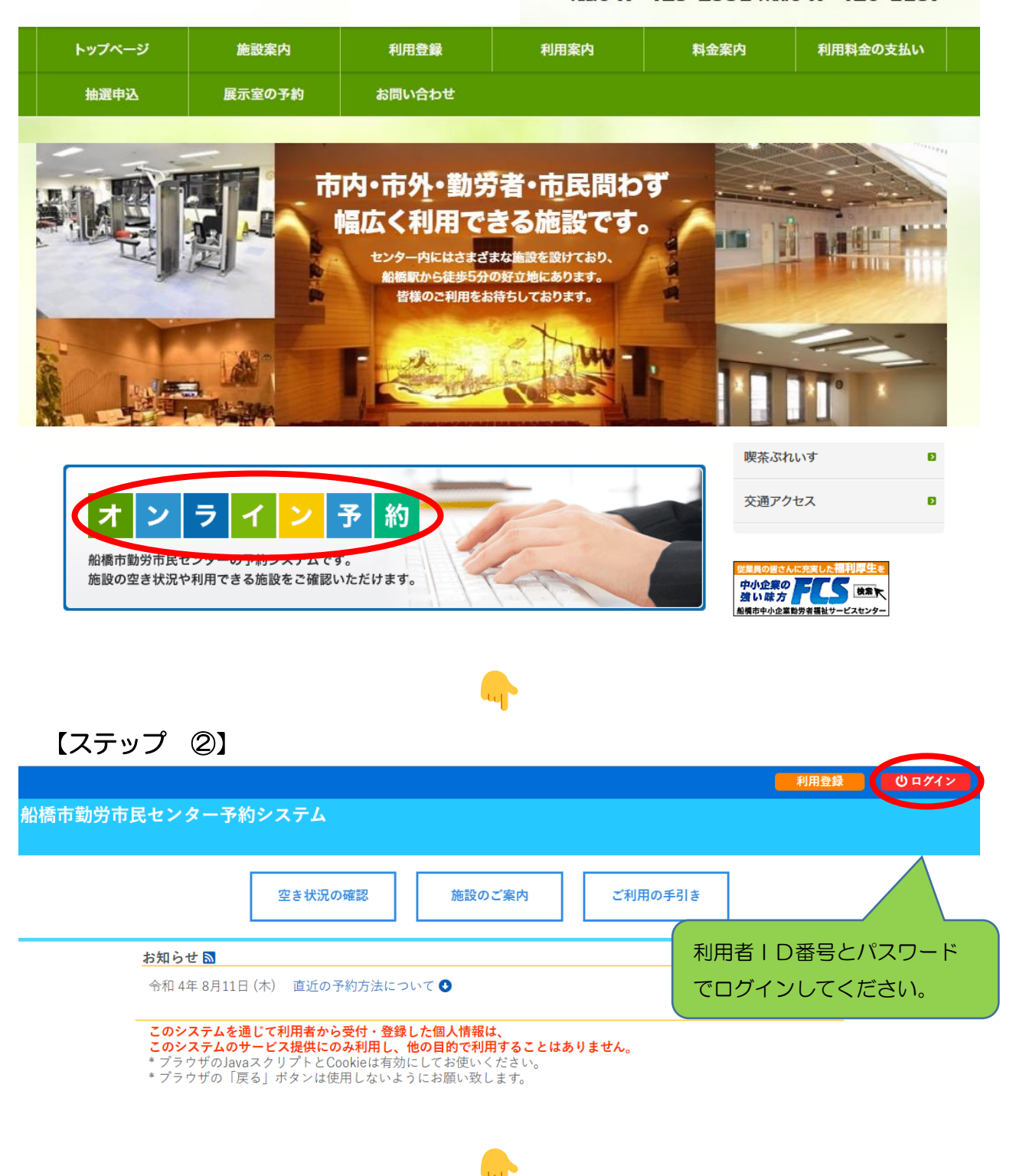

# 【ステップ ③】

|                |           |           | <b>ユ</b> マイページ <b>りログアウト</b> |
|----------------|-----------|-----------|------------------------------|
| 船橋市勤労市民センター予約シ | ステム       |           |                              |
|                |           |           |                              |
|                |           |           |                              |
| 空き状況の確認        | 申込みの確認・取消 | 抽選申込みの確認  | 履歴の確認                        |
|                |           |           |                              |
|                | パスワード変更   | メールアドレス変更 |                              |
|                |           |           |                              |

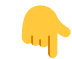

### 【ステップ ④】

申込状況照会 :: 【市内】

| ▼ 状況 🔺 | ▼ 申請番号 🔺   | ▼利用日時 🔺                       | ▼ 利用施設 🔺                 |                |
|--------|------------|-------------------------------|--------------------------|----------------|
| 予約     | 2230500001 | 令和 5年 6月22日 (木)<br>9:00-16:30 | 船橋市勤労市民センター<br>3F 第三会議室  | 内容詳細 申請内容 お支払い |
| 予約     | 2230400171 | 令和 5年 5月31日 (水)<br>9:00-21:00 | 船橋市勤労市民センター<br>3F 第四会議室  | 内容詳細 申請内容 お支払い |
| 予約     | 2230400170 | 令和 5年 5月31日 (水)<br>9:00-21:00 | 船橋市勤労市民センター<br>1F 展示室    | 内容詳細 申請内容 お支払い |
| 予約     | 2230400170 | 令和 5年 5月31日 (水)<br>9:00-21:00 | 船橋市勤労市民センター<br>B2F 第一音楽室 | 内容詳細 申請内容 お支払い |
| 取消     | 2230400169 | 令和 5年 5月14日 (日)<br>9:00-21:00 | 船橋市勤労市民センター<br>B2F ホール   | 内容詳細 申請内容      |
| 予約     | 2230400168 | 令和 5年 5月30日 (火)<br>9:00-12:00 | 船橋市勤労市民センター<br>2F 第二講習室  | 内容詳細(申請内容)支払内容 |
| 予約     | 2230400168 | 令和 5年 5月30日 (火)<br>9:00-12:00 | 船橋市勤労市民センター<br>2F 第一講習室  | 内容詳細(申請内容)支払内容 |
| 取消     | 2230400167 | 令和 5年 5月30日 (火)<br>9:00-12:00 | 船橋市勤労市民センター<br>2F 第二講習室  | 内容詳細 申請内容      |
| 取消     | 2230400166 | 令和 5年 5月30日 (火)<br>9:00-12:00 | 船橋市勤労市民センター<br>2F 特別室    | 内容詳細 申請内容      |
| 取消     | 2230400165 | 令和 5年 5月30日 (火)<br>9:00-12:00 | 船橋市勤労市民センター<br>3F 第一会議室  | 内容詳細 申請内容      |
| 予約     | 2230400164 | 令和 5年 5月14日 (日)               | 船橋市勤労市民センター              | 内家詳細 由諸内家 お支払い |

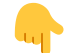

## 【ステップ ⑤】

#### お支払い :: 【市内】

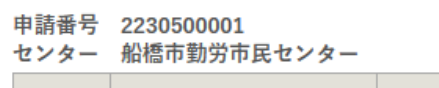

| 支払状況 | 利用施設     | 利用日            | 利用時間        | 施設料金   | 付 所設 備料 金 | 各種料金 |
|------|----------|----------------|-------------|--------|-----------|------|
| 未入金  | 3F 第三会議室 | 2023/06/22 (木) | 09:00~16:30 | 6,260円 | 0円        | 0円   |
|      |          |                | 小計          | 6,260円 | 0円        | 0円   |
|      |          |                | 合計          |        | 6,260円    |      |

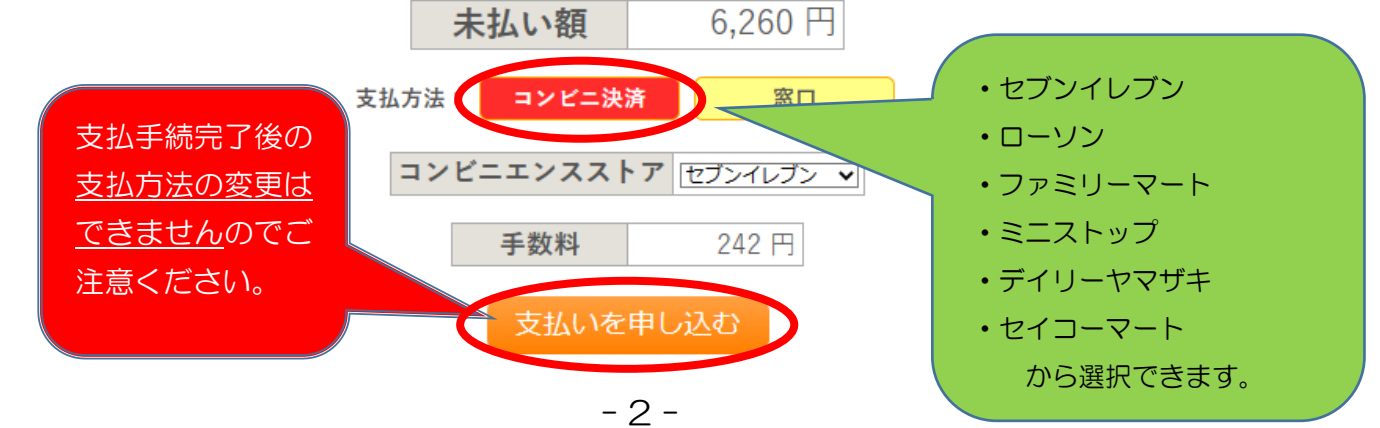

| 申請番号<br>センター | 2230500001<br>船橋市勤労市民センター |                                         |                                                     |                        |            |      |
|--------------|---------------------------|-----------------------------------------|-----------------------------------------------------|------------------------|------------|------|
| 支払状況         | 利用施設                      | 利用日                                     | 利用時間                                                | 施設料金                   | 付属設備料<br>金 | 各種料金 |
| 未入金          | 3F 第三会議室                  | 2023/06/22 (木)                          | 09:00~16:30                                         | 6,260円                 | 0円         | 아픈   |
|              |                           |                                         | 小計                                                  | 6,260円                 | 0円         | 이끈   |
|              |                           |                                         | 合計                                                  |                        | 6,260円     |      |
|              | <b>未</b>                  |                                         | 6,260                                               |                        | 1.7-       |      |
|              | 下記のコン                     | ビニエンスストア                                | でお支払いく                                              | えいらいよ<br>ださい。          | 0700       |      |
|              | コンビニ<br>受<br>支払<br>お      | - エンスストア<br>付番号<br>小申込番号<br>支払期限<br>手数料 | セプンイレ<br>2000000011<br>2300011<br>2023年06月<br>242 円 | ブン<br>0001<br>5<br>12日 |            |      |
|              |                           | 払込票の                                    | 表示                                                  |                        |            |      |